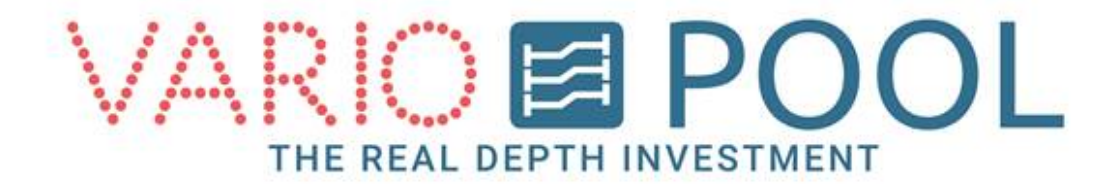

## Manuel Fonds mobiles (MANAGER)

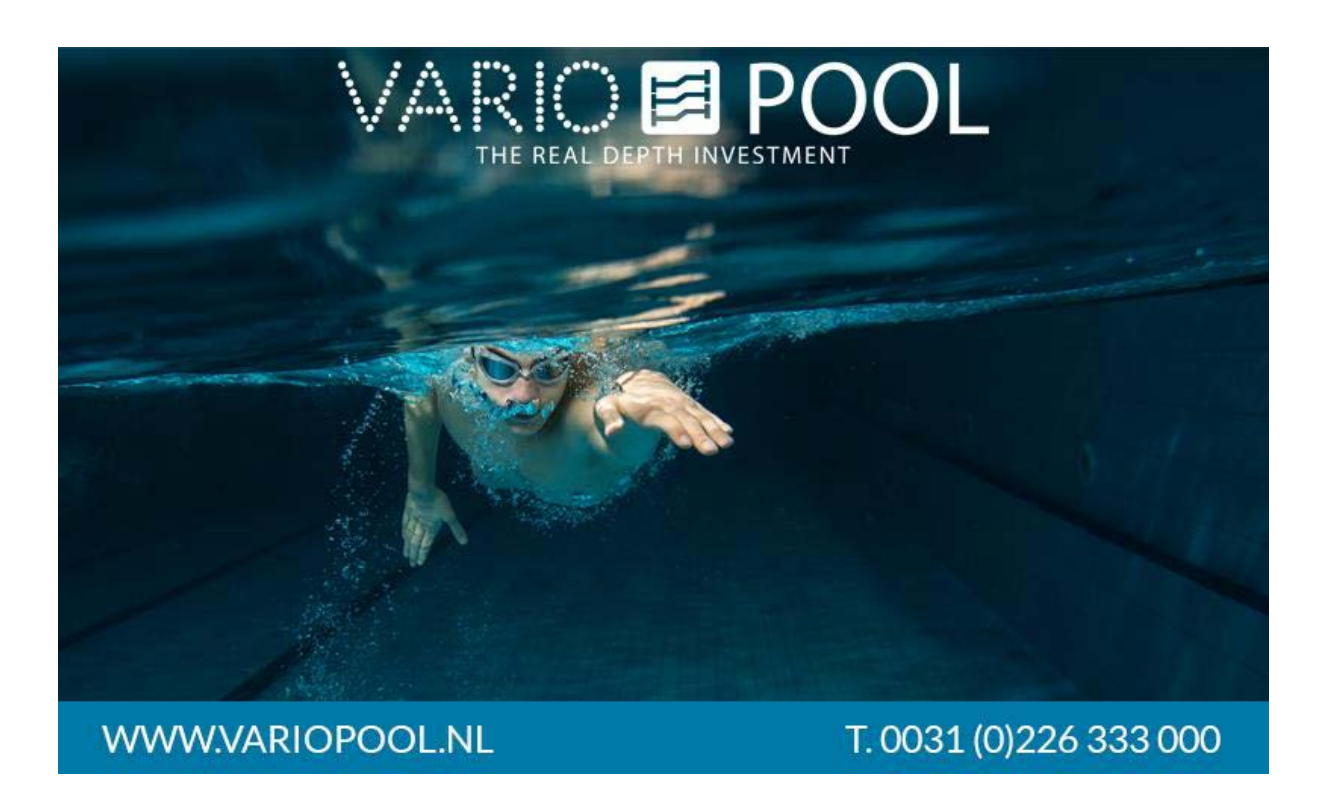

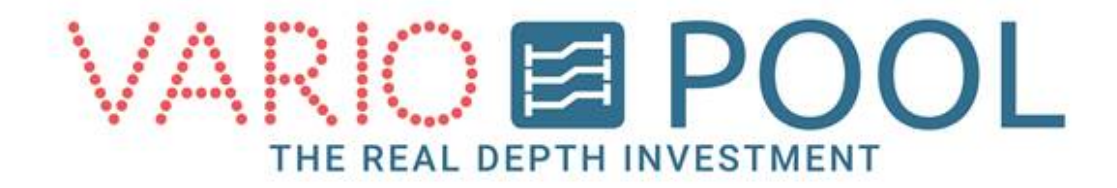

### Contenus

| 1. | Introduction                            | 3 |
|----|-----------------------------------------|---|
| 2. | Bouton RESET ARRET D'URGENCE            | 5 |
| 3. | Modification des cartouches d'affichage | 5 |
| 4. | Bouton Menu                             | 7 |

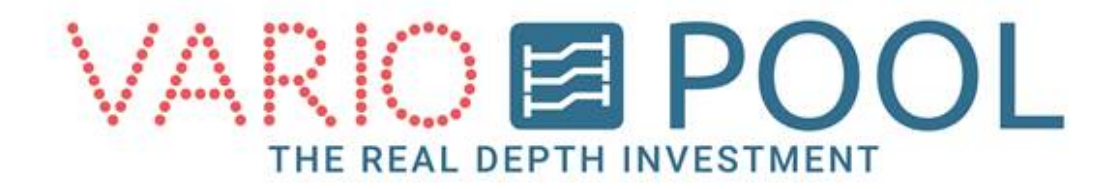

# Connexion

### **ATTENTION!**

### Il est impératif d'avoir lu et compris le document description du manuel d'utilisation Variopool avant de toucher l'écran tactile pour la 1<sup>ère</sup> fois !

La connexion en tant que MANAGER vous permet d'accéder à d'autres fonctions que celles accessibles en mode UTILISATEUR uniquement.

- 1. Appuyer sur le bouton START de l'écran principal pour accéder à la page LOGIN.
- Appuyer sur le bouton LOGIN. Un clavier numérique apparaît, vous permettant de saisir votre mot de passe. La validation du mot de passe (touche ENTER) fait apparaître un bouton MANAGER.
- 3. Toucher le bouton MANAGER pour accéder au MENU PRINCIPAL.

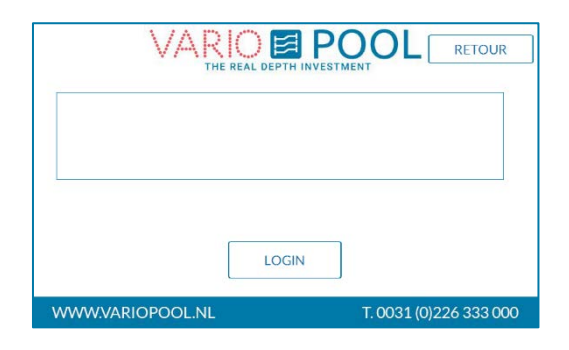

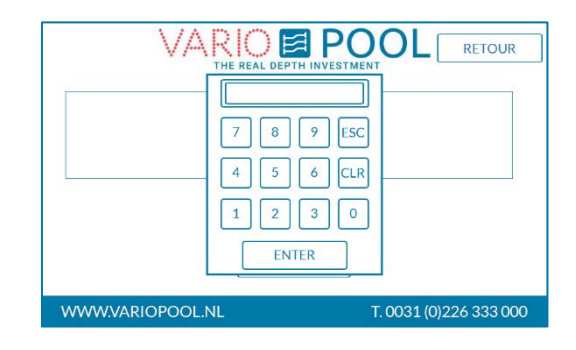

|                  | POOL RETOUR            |
|------------------|------------------------|
|                  |                        |
|                  |                        |
| LOGIN            | MANAGER                |
| WWW.VARIOPOOL.NL | T. 0031 (0)226 333 000 |

#### Note:

la saisie d'un mot de passe erroné n'entraine pas de message d'erreur. Le clavier numérique reste affiché jusqu'à ce que le mot de passe correct soit saisi.

Touche CLR: annule la saisie

Touche ESC: annule la procédure de connexion et ferme le clavier numérique.

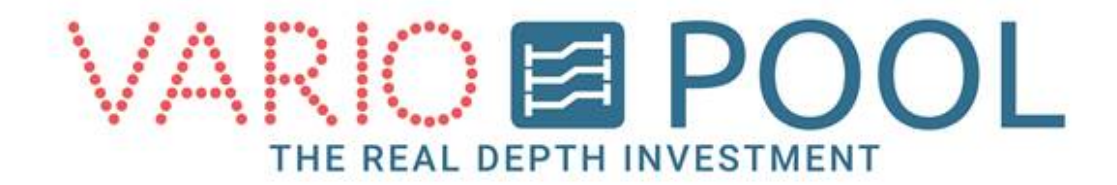

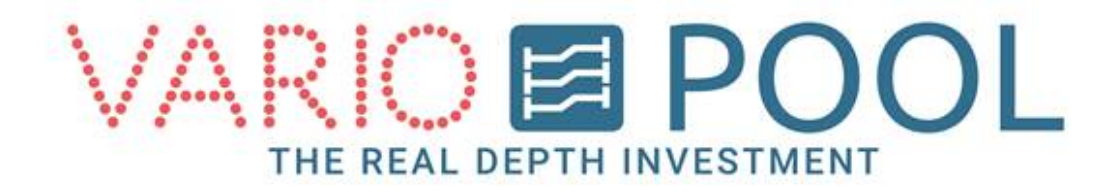

# Bouton RESET ARRET D'URGENCE

Appuyer sur n'importe quel bouton d'URGENCE sur le panneau de contrôle provoque l'arrêt automatique de toutes les opérations impliquant le mur mobile et un message d'alarme s'affiche sur l'écran.

Après un arrêt d'urgence, il faut réinitialiser le système avant de redémarrer le fond mobile. Le bouton RESET ARRET D'URGENCE se trouve en bas à gauche, à gauche du MENU si vous êtes connecté comme MANAGER.

Comment réinitialiser le système après un arrêt d'urgence :

- 1. Se connecter en tant que MANAGER.
- Vérifier que tous les boutons d'arrêt d'urgence « physiques » du panneau de contrôle ou en galerie technique sont désactivés et réenclenchés en position normale.
- 3. Appuyer le bouton jaune RESET ARRET D'URGENCE
- 4. Dès que vous aurez appuyé sur le bouton, l'avertissement disparaîtra de votre écran.

| VAR                   |             |   |
|-----------------------|-------------|---|
| ARRET D'URGENCE ACTIF |             |   |
|                       |             |   |
|                       |             |   |
|                       |             |   |
|                       |             |   |
|                       | RESET ARRET |   |
|                       | DONGENCE    | J |
|                       |             |   |

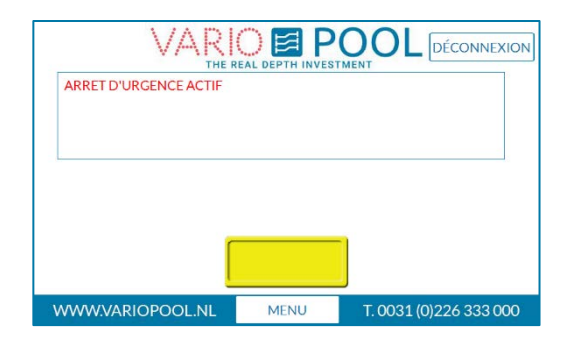

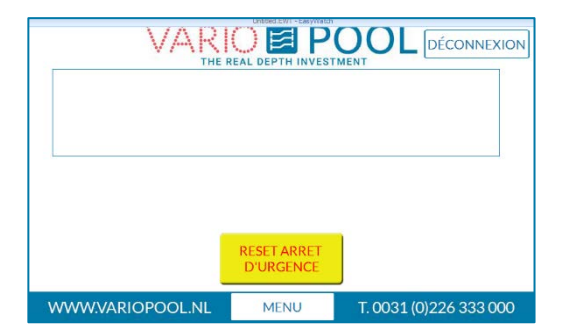

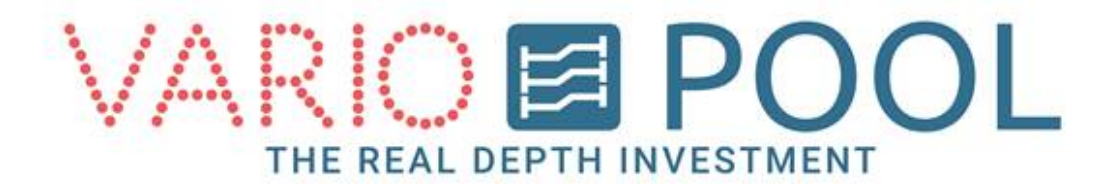

# Modification des cartouches d'affichage

Il est possible, en tant que Manager, de renommer les cartouches du Menu MISE EN SERVICE pour simplifier les procédures. L'Utilisateur peut rapidement déterminer quelles valeurs correspondent à quel côté du bassin.

Pour modifier l'intitulé des cartouches :

- 1. Aller dans le Menu MISE EN SERVICE et appuyer sur le bouton MISE EN SERVICE FOND MOBILE.
- 2. Appuyer sur la barre blanche.
- 3. Un clavier va apparaître.
- Vous pouvez maintenant saisir un nouvel intitulé (jusqu'à 10 caractères), pour chaque côté du bassin.

Exemple : sur l'exemple ci-contre, le manager a renommé les deux extrémités du fond mobile inclinable NORTH et SOUTH.

| SE EN SERVICE<br>OND MOBILE<br>PROFONDE |           | PROFOND   | RETOUR        |
|-----------------------------------------|-----------|-----------|---------------|
| NORD                                    | SUD       | NORD      | SUD           |
| 150                                     | 150       | 150       | 150           |
| VALEURS<br>PROGRAMMÉES<br>MODE NUIT     | DÉMARRAGE |           |               |
| www.variop                              |           | U T. 0031 | (0)226 333 00 |

| MISE EN SERVICE<br>FOND MOBILE                   |                                              |                                           | R                  | TOUR   |
|--------------------------------------------------|----------------------------------------------|-------------------------------------------|--------------------|--------|
| PROFONDE                                         | PROFONDEUR DESIREE                           |                                           | EUR RÉE            | LLE    |
| NORD                                             | SUD                                          | NORD                                      |                    | SUD    |
| 150<br>1 2<br>VALEU<br>PROGRAM<br>MODE N<br>Caps | 3 4 5 6<br>W E R T Y<br>S D F G<br>Z X C V F | 7 8 9 0   7 U I O P   H J K L   3 N M , . | BS<br>[]]<br>Enter | 150    |
| WWW. Clear                                       | SPAC                                         | E +                                       | - *                | 33 000 |

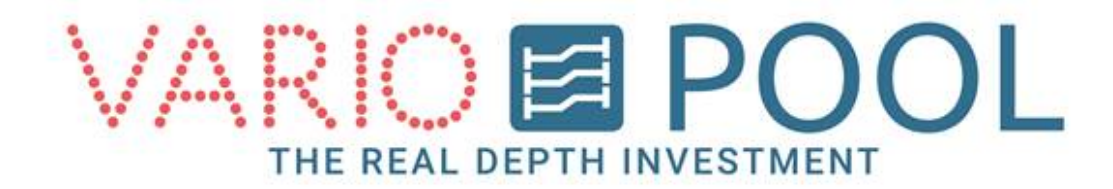

### **Bouton Menu**

Le bouton MENU apparaît à chaque connexion. Le toucher active l'ouverture d'une fenêtre sur votre écran (pour la fermer, appuyer sur la touche RETOUR).

Différents boutons d'actions apparaissent :

- MOT DE PASSE : pour changer les mots de passe des comptes Utilisateurs et Manager.
- MANAGER : dans ce menu, vous pouvez changer l'horloge du système, voire les temps d'utilisation de la pompe hydraulique et inverser la position du bouton Démarrage.
- RESET ARRET D'URGENCE : de même que dans le menu Mise en Service, vous pouvez réinitialiser la mise en service après un arrêt d'urgence.
- STATUT : pour accéder au Menu Statut.
- AFFICHAGES : les affichages peuvent être allumés/éteints manuellement ou automatiquement.
- (optionnel) : PLONGEOIRS : menu affichant le statut des équipements de plongeons.

### Mots de Passe :

Pour changer les mots de passe :

- 1. Aller dans le menu MOTS DE PASSE.
- 2. Sélectionner le compte d'utilisateur à modifier en appuyant dessus.
- 3. Un clavier numérique va apparaître.
- 4. Entrer un mot de passe de quatre (4) chiffres et confirmer en appuyant sur la touche ENTER.

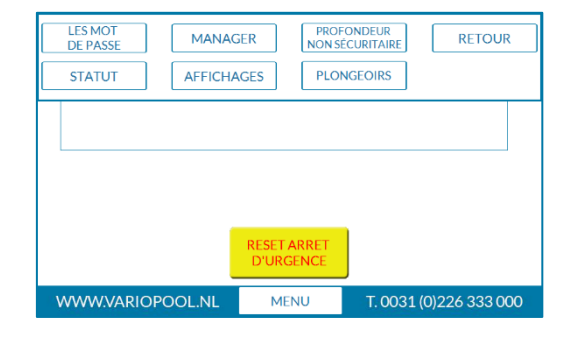

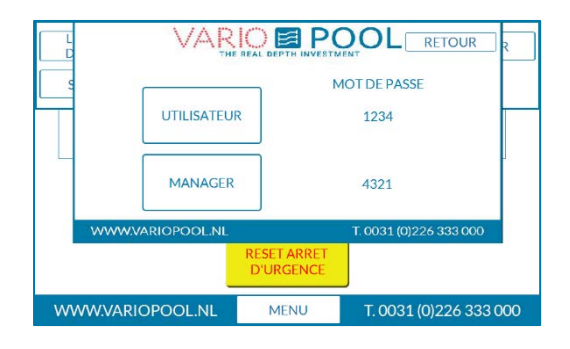

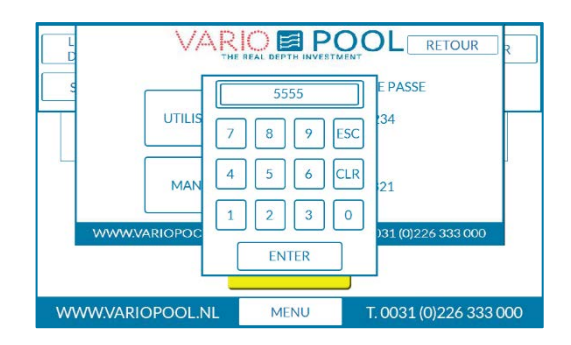

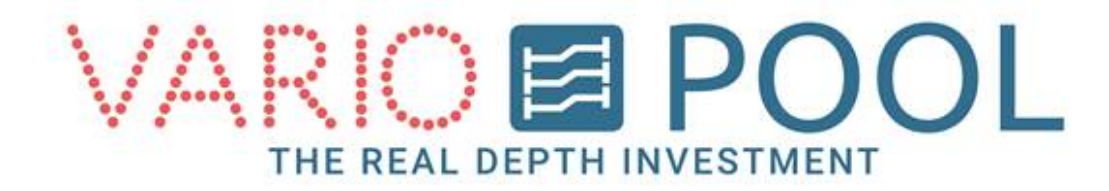

### Manager :

Le menu MANAGER vous permet :

- de vérifier depuis combien de temps les pompes fonctionnent (ce chiffre peut vous être demandé par Variopool dans le cadre de la maintenance).
- De modifier l'heure,

Pour modifier l'heure :

L'heure s'affiche comme suit : « heures » : « minutes »

- 1. Aller dans le Menu MANAGER
- 2. Appuyer sur les chiffres indiquant l'heure pour faire apparaître un clavier numérique.
- 3. Entrer le nouvel horaire en heures et en minutes et valider en appuyer sur la touche ENTER.

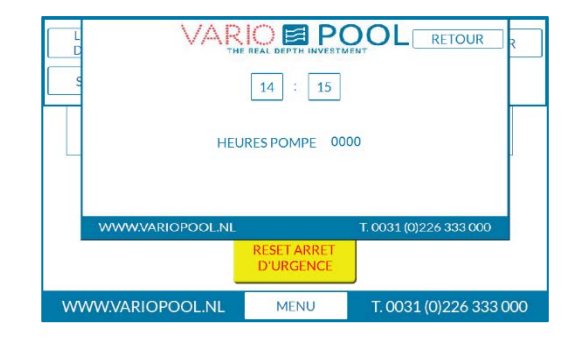

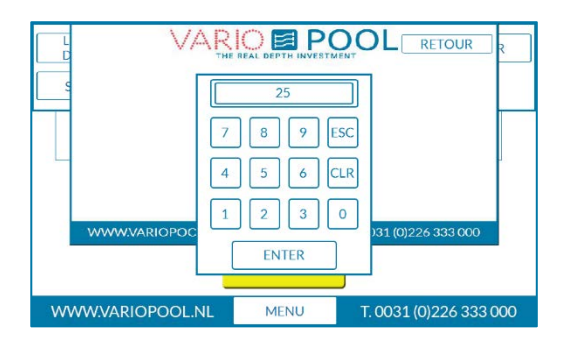

#### Menu plongeoirs :

Le menu PLONGEOIRS vous permet de vérifier l'état des plongeoirs et barrières (remonté ou fermée/en marche).

| BARRIÈRE<br>PLONGEOIR REN | FERMÉ                    |                        |     |  |  |
|---------------------------|--------------------------|------------------------|-----|--|--|
| WWW.VARIOPOOL.NL          | RESET ARRET<br>D'URGENCE | T. 0031 (0)226 333 000 |     |  |  |
| WWW.VARIOPOOL.NL          | MENU                     | T. 0031 (0)226 333 0   | 000 |  |  |

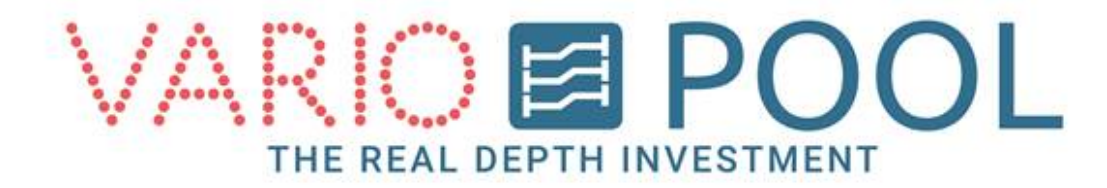

### Menu statut :

Le menu STATUT affiche toutes les alarmes actives, ainsi que les dates auxquelles elles se sont déclenchées.

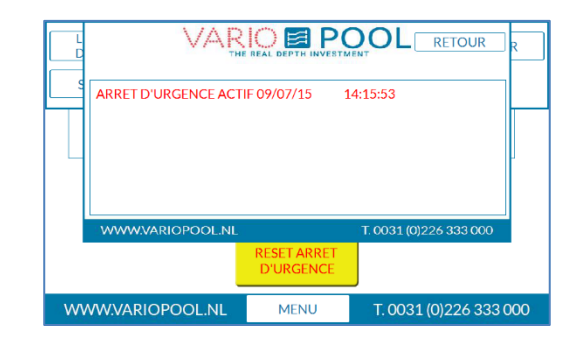

### Menu affichage :

Dans le menu AFFICHAGE, vous pouvez sélectionner le mode d'affichage des panneaux indicateurs :

- Automatique : les panneaux s'allument et s'éteignent automatiquement aux horaires programmés.
- Activation Manuelle Arrêt Manuel : il faut panneaux s' allument/s'éteignent manuellement.

### Pour programmer les horaires :

- Dans le Menu AFFICHAGE : appuyer sur le cartouche blanc et sélectionner le mode 'automatique'.
- Se positionner dans chacun des cartouches Horaire pour faire apparaître un clavier numérique et programmer les horaires Marche / Arrêt des panneaux.
- 3. Confirmer vos horaires en appuyant sur la touche ENTER.

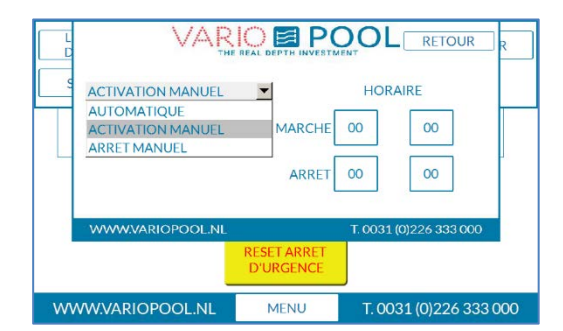

| 00     R       7     8     9     ESC       4     5     6     CLR       1     2     3     0       ENTER     ENTER     ENTER | MARCHE                   | HORAIRE                |
|----------------------------------------------------------------------------------------------------|--------------------------|------------------------|
| WWW.VARIOPOOL.NL                                                                                                    |                          | T. 0031 (0)226 333 000 |
|                                                                                                    | RESET ARRET<br>D'URGENCE |                        |
| WWW.VARIOPOOL.NL                                                                                                    | MENU                     | T. 0031 (0)226 333 000 |

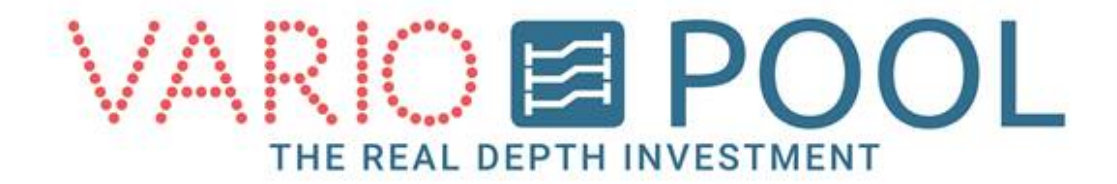

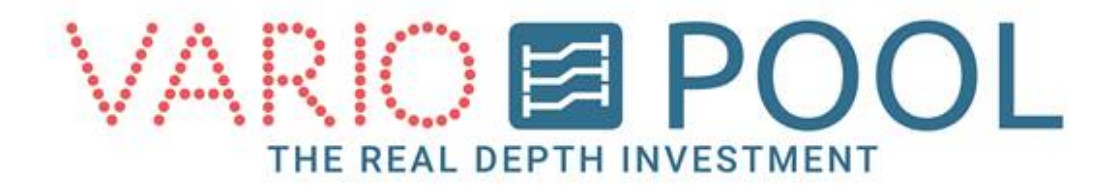

### Unsafe depths

In the unsafe depth menu you can find the depths the floor may not be positioned.

If the floor has been stopped between those values, the message INVALID POSITION will be shown.

|               |            |                     | OL       | RETOUR        | R   |
|---------------|------------|---------------------|----------|---------------|-----|
| <u> </u>      | 0 CM       | 100                 | - 110    | СМ            |     |
| 33 - 4        | 0 CM       | 0                   | - 0      | СМ            |     |
| 43 - 5        | 0 CM       | 0                   | - 0      | СМ            |     |
| 53 - 6        | 0 CM       | 0                   | - 0      | CM            |     |
| 63 - 7        | 0 CM       | 0                   | - 0      | СМ            |     |
| WWW.VARIOPO   | OL.NL      | Т                   | . 0031 ( | 0)226 333 000 |     |
|               | RES<br>D'U | ET ARRET<br>JRGENCE |          |               |     |
| WWW.VARIOPOOL | NL         | MENU                | T. 003   | 31 (0)226 333 | 000 |